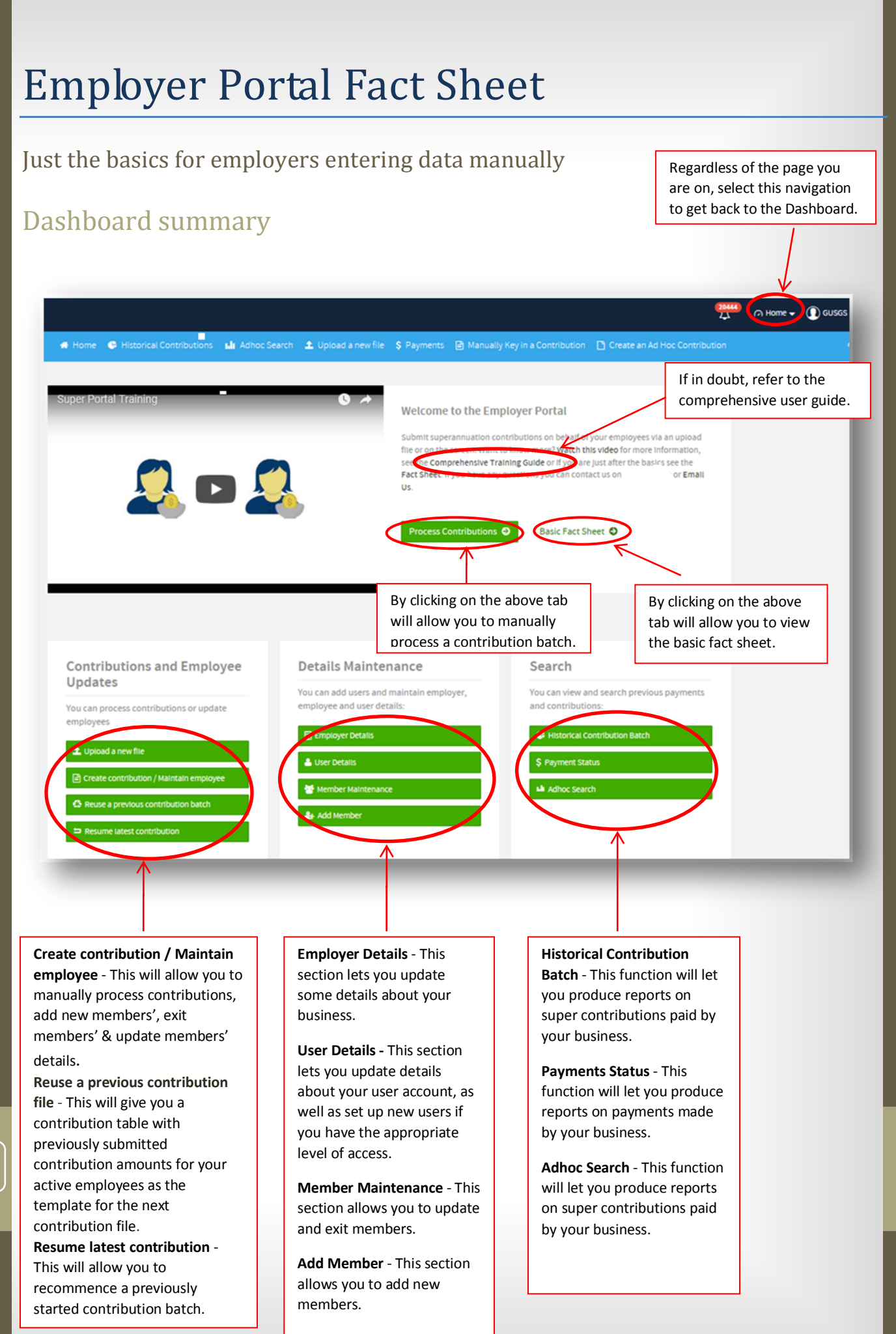

#### **Contents:**

- Editing an existing member
- Adding a new member
- Creating contributions via manual entry
- Exiting a member
- Contributing for an additional employer

### Editing an existing member

1. From the Dashboard select 'Member Maintenance'

😁 Member Maintenance

2. Select the person icon to edit the member 🍰

| Select Pay Cycle:          |                     | Emp               | Noyer Matchi | ing Exceptions:      |          |                | tember Matching Exceptions:          |                 | Validation Issues:      |            | Review: |           | Sumr          | vary and Sub | mit:       |     |
|----------------------------|---------------------|-------------------|--------------|----------------------|----------|----------------|--------------------------------------|-----------------|-------------------------|------------|---------|-----------|---------------|--------------|------------|-----|
| sil your contribution data | for the final checi | k before submitti | ngit         | _                    | /        |                |                                      |                 |                         |            |         |           |               |              |            |     |
| • Hember • Er              | mployment           | Contribution      | Employer     | ° 📩                  |          |                |                                      |                 |                         |            |         |           |               |              |            |     |
| only: 🔲 Rows with er       | mors 🔲 Rows v       | with warnings     |              |                      |          |                |                                      |                 |                         |            |         |           | Se            | arch:        |            |     |
| n O Payroll No. 🧔          | Family Name 🕴       | Given Name ≬      | Birth Dt 🖕   | Title 🍦 Other Name 🖕 | Gender 💧 | Address Code 💧 | Address Line 1 🛊 Address Line 2 🍦 Ad | ódress Line 3 💧 | Address Line 4 🖕 Suburt | • Postcode | State 💧 | Country 👌 | E-mail 💧      | Phone 💧      | Mobile (   | Ext |
| r                          | Smith               | Susan             | 1968-08-17   | MRS                  | 2        | POS            | 14 Smith St                          |                 | Padsto                  | w 2211     | NSW     | AU        |               |              |            |     |
|                            | Ashton              | Matthew           | 1988-01-05   | MR                   | 3        | POS            | 15 Smirth                            |                 | Padsto                  | w 2211     | NSW     | AU        |               |              |            | 20  |
| 🗑 🍐 123                    | Ashton              | Matthew           | 1988-01-05   | MR                   | 3        | POS            | 15 Smirth                            |                 | Padsto                  | v 2211     | NSW     | AU        |               |              |            |     |
| 8 🛔 674364739              | Byre                | Ram               | 1975-06-06   | MR                   | 1        | POS            | magow road                           |                 | sydney                  | 2000       | NSW     | AU        | test@mail.com | 0296003760   | 0401926683 | 2   |
| 🛦 🖹 📥 674364739            | Byre                | Ram               | 1975-06-05   | MR                   | 1        | POS            | magow road                           |                 | sydney                  | 2000       | NSW     | AU        | test@mail.com | 0296883768   | 0401926683 | 2   |
| 8 🛔 674364739              | Byre                | Ram               | 1975-06-05   | MR                   | 1        | POS            | magow road                           |                 | sydney                  | 2000       | NSW     | AU        | test@mail.com | 0296883768   | 0401926683 | 2   |
| 8 🛔 674364739              | Byre                | Ram               | 1975-06-06   | MR                   | 1        | POS            | magow road                           |                 | sydney                  | 2000       | NSW     | AU        | test@mail.com | 0296883768   | 0401926683 | 2   |
| 8 🛔 674364739              | Byre                | Ram               | 1975-06-06   | MR                   | 1        | POS            | magow road                           |                 | sydney                  | 2000       | NSW     | AU        | test@mail.com | 0296883768   | 0401926683 | 2   |
| 8 🛔 674364739              | Byre                | Ram               | 1975-06-06   | MR                   | 1        | POS            | magow road                           |                 | sydney                  | 2000       | NSW     | AU        | test@mail.com | 0296883768   | 0401926683 | 2   |
| 8 🛔 674364739              | Byre                | Ram               | 1975-06-06   | MR                   | 1        | POS            | magow road                           |                 | sydney                  | 2000       | NSW     | AU        | test@mail.com | 0296883768   | 0401926683 | 2   |
| ng 1 to 10 of 22 entries   |                     |                   |              | Show 10 • entries    |          |                | A Add Mambar                         |                 |                         |            |         |           | Previou       | 5 1          | 2 3        | Nex |

3. Edit the required details across the tabs and select save

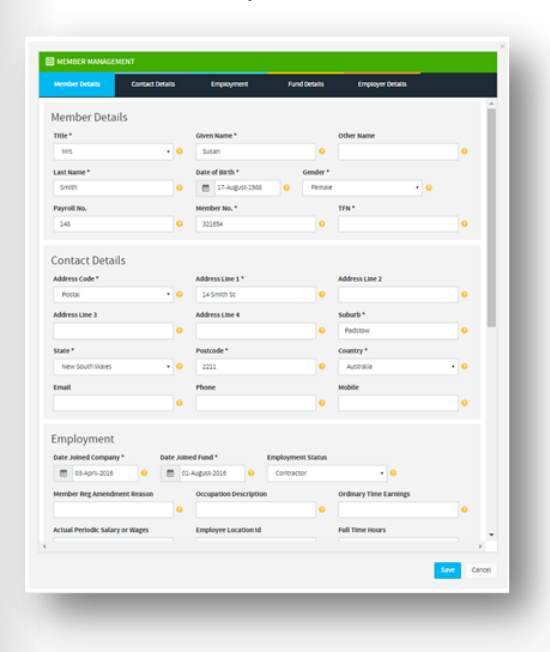

2

# Adding a new member

1. From the Dashboard select 'Add Member'

|                                                                                                    |                      |                  |                                   | _         |                  |                                        |                                        |          |         |         |                                     |
|----------------------------------------------------------------------------------------------------|----------------------|------------------|-----------------------------------|-----------|------------------|----------------------------------------|----------------------------------------|----------|---------|---------|-------------------------------------|
|                                                                                                    |                      |                  |                                   | 2         | Add M            | ember                                  |                                        |          |         |         |                                     |
| Sele                                                                                                    | ct 'A                | dd l             | vlember                           |           |                  |                                        |                                        |          |         |         |                                     |
|                                                                                                    |                      |                  |                                   |           |                  |                                        |                                        |          |         |         |                                     |
|                                                                                                    |                      |                  |                                   |           |                  |                                        |                                        |          |         |         |                                     |
| Select Pay Cycle                                                                                                    |                      | D                | mployer Matching Exceptions:      |           | 1                | Member Matching Exceptions:            | Validation issues:                     |          | Review: |         | Summary and Submit:                 |
|                                                                                                    |                      |                  |                                   |           | /                |                                        |                                        |          | 0       |         |                                     |
| is all your contribution da                                                                                                    | ita for the final ch | eck before submi | tting It:                         |           |                  |                                        |                                        |          |         |         |                                     |
| Member                                                                                                    | Employment           | Contribution     | Employer Fund                     |           |                  |                                        |                                        |          |         |         |                                     |
| -                                                                                                    |                      |                  |                                   |           |                  |                                        |                                        |          |         |         | Search                              |
| ow only: D Rows with                                                                                                    | errors Rov           | s with warnings  |                                   |           |                  |                                        |                                        |          |         |         | Jean Gr.                            |
| tion O Payroll No.                                                                                                    | Family Name          | Given Name       | Barth Dt      Title     Other Nam | ie 🕴 Gend | ler 🍦 Address Co | de 🍦 Address Line 1 🍦 Address Line 2 🍦 | Address Line 3  Address Line 4  Suburb | Postcode | state   | Country | ( E-mail                            |
| B 4 148                                                                                                    | Smith                | Susan            | 1968-08-17 MRS                    | 2         | POS              | 4 Smith St                             | Padstow                                | 2211     | NSW     | AU      |                                     |
| B ▲ 123                                                                                                    | Ashton               | Matthew          | 1988-01-05 MR                     | 3         | POS              | 11 Smirth                              | Padstow                                | 2211     | NSW     | AU      | 201                                 |
| 8 📥 123                                                                                                    | Ashton               | Matthew          | 1908-01-05 MR                     | 3         | POS              | 15 mirth                               | Padstow                                | 2211     | NSW     | AU      |                                     |
| 8 📥 674364739                                                                                                    | Byre                 | Ram              | 1975-06-06 MR                     | 1         | POS              | magiwi road                            | sydney                                 | 2000     | NSW     | AU      | test@mail.com 0296883768 0401926682 |
| A 🕆 🔺 674364739                                                                                                    | Byre                 | Ram              | 1975-06-06 MR                     | 1         | POS              | magou road                             | sydney                                 | 2000     | NSW     | AU      | test@mail.com 0296883768 0401926682 |
| 8 🛔 674364739                                                                                                    | Byre                 | Ram              | 1975-06-06 MR                     | 1         | POS              | magowroad                              | sydney                                 | 2000     | NSW     | AU      | test@mail.com 0296883768 0401926682 |
| 8 🛔 674364739                                                                                                    | Byre                 | Ram              | 1975-06-06 MR                     | 1         | POS              | magow ned                              | sydney                                 | 2000     | NSW     | AU      | test@mail.com 0296883768 0401926682 |
|                                                                                                    | Byre                 | Ram              | 1975-06-06 MR                     | 1         | POS              | magow roud                             | sydney                                 | 2000     | NSW     | AU      | test@mail.com 0296883768 0401926682 |
| 8 🛔 674364739                                                                                                    | Byre                 | Ram              | 1975-06-06 MR                     | 1         | POS              | magow road                             | sydney                                 | 2000     | NSW     | AU      | test@mail.com 0296883768 0401926682 |
| <ul> <li>8 4 674364739</li> <li>8 4 674364739</li> </ul>                                                                                                    |                      | Ram              | 1975-06-06 MR                     | 1         | POS              | magow road                             | sydney                                 | 2000     | NSW     | AU      | test@mail.com 0296883768 0401926682 |
| <ul> <li> <sup>2</sup> ▲ 674364739         <sup>2</sup> ▲ 674364739         <sup>2</sup> ▲ 6</li></ul>                                                                                                    | Byre                 |                  |                                   |           |                  |                                        |                                        |          |         |         |                                     |
| <ul> <li> <sup>1</sup> <sup>1</sup>/<sub>2</sub> <sup>1</sup>/<sub>2</sub> <sup>1</sup></li></ul> | Byre                 |                  |                                   |           |                  |                                        |                                        |          |         |         |                                     |
| <ul> <li>674364739</li> <li>674364739</li> <li>674364739</li> <li>674364739</li> <li>0 of 22 entries</li> </ul>                                                                                                    | Byre                 |                  | Show 10 • entries                 |           |                  |                                        |                                        |          |         |         | Previous 1 2 3 Next                 |

**3.** Enter details across all tabs select 'Save'. Note, the mandatory fields are marked with an asterisk

| Member Lookup                        | Member Details         | Contact Details  | Employment        | Fund Details   | Employer Details |
|--------------------------------------|------------------------|------------------|-------------------|----------------|------------------|
| Member Lool                          | kup                    |                  |                   |                |                  |
| Lookup existing mer                  | nber (typeahead search | 0                |                   |                |                  |
| Start typing memb                    | er name                | •                |                   |                |                  |
| Member Deta                          | iils                   |                  |                   |                |                  |
| Title *                              |                        | Given Name *     |                   | Other Name     |                  |
| Select Title                         | • 0                    |                  | 0                 |                | 0                |
| Last Name *                          |                        | Date of Birth *  | Gender *          |                |                  |
|                                      | •                      | TYYYEMM-DD       | Select 0          | Sender         | • 0              |
| Payroll No.                          |                        | Member No. *     |                   | TEN *          |                  |
|                                      | •                      |                  | •                 |                | •                |
| Address Code *<br>Select Address Cod | ie • 0                 | Address Line 1 * | •                 | Address Line 2 | •                |
| Address Line 3                       |                        | Address Line 4   |                   | Suburb *       |                  |
|                                      | •                      |                  | 0                 |                | •                |
| State *                              |                        | Postcode *       |                   | Country *      |                  |
| Select State                         | • 0                    |                  | •                 | Select Country | • 0              |
| Email                                |                        | Phone            |                   | Mobile         |                  |
|                                      | •                      |                  | •                 |                | •                |
|                                      |                        |                  |                   |                |                  |
| Employment                           |                        |                  |                   |                |                  |
| Date Joined Compar                   | ly Date Joi            | ned Fund *       | Employment Status |                |                  |
|                                      |                        |                  |                   |                | ,                |
|                                      |                        |                  |                   |                | Save Can         |

 Once you have added the New Member it will appear in the Contribution Grid. Then proceed to click on 'Confirm and Send' button.

|                       |                                                                           |                                                                                                    | меп                                                                                                    |                                                                                                    | Exceptions:                                                                                                    |                                                                                                    | Vau                                                                                                    |                                                                                                    | Review:                                                                                                    |
|-----------------------|---------------------------------------------------------------------------|----------------------------------------------------------------------------------------------------|----------------------------------------------------------------------------------------------------|----------------------------------------------------------------------------------------------------|----------------------------------------------------------------------------------------------------|----------------------------------------------------------------------------------------------------|----------------------------------------------------------------------------------------------------|----------------------------------------------------------------------------------------------------|----------------------------------------------------------------------------------------------------|
| before submitting It: |                                                                           |                                                                                                    |                                                                                                    |                                                                                                    |                                                                                                    |                                                                                                    |                                                                                                    |                                                                                                    |                                                                                                    |
| mployer Fund          | All                                                                       |                                                                                                    |                                                                                                    |                                                                                                    |                                                                                                    |                                                                                                    |                                                                                                    |                                                                                                    |                                                                                                    |
| Rows with warning     | s 🔲 Rows with ch                                                          | anges                                                                                                    |                                                                                                    |                                                                                                    |                                                                                                    |                                                                                                    |                                                                                                    | Search:                                                                                                    |                                                                                                    |
| 🔷 Family Name 🔶       | Given Name 🝦                                                              | Birth Dt 🔶                                                                                                    | Title 🕴                                                                                                    | Suffix                                                                                                    | Other Name                                                                                                    | •                                                                                                    | Gender 🔶                                                                                                    | Address Code                                                                                                    | Address Line 1                                                                                                    |
| TEST                  | TEST                                                                      | 1995-06-14                                                                                                    | MR                                                                                                    |                                                                                                    |                                                                                                    |                                                                                                    | 1                                                                                                    | POS                                                                                                    | 1 SMITH ST                                                                                                    |
|                       |                                                                           |                                                                                                    |                                                                                                    |                                                                                                    |                                                                                                    |                                                                                                    |                                                                                                    |                                                                                                    | 1                                                                                                    |
|                       | before submitting It:<br>Employer Fund Fund Fund Fund Fund Fund Fund Fund | before submitting It:<br>Employer Fund All<br>Rows with warnings Rows with ch<br>Family Name Given Name TEST<br>TEST | before submitting it:<br>Employer Fund All<br>Rows with warnings Rows with changes<br>Family Name Given Name Birth Dt<br>TEST TEST 1995-06-14 | before submitting It:<br>Employer Fund All<br>Rows with warnings Rows with changes<br>Family Name Given Name Birth Dt Title T<br>TEST TEST 1995-06-14 MR | before submitting It:<br>Imployer Fund All<br>Rows with warnings Rows with changes<br>Family Name Given Name Birth Dt Title Suffix<br>TEST TEST 1995-06-14 MR | before submitting It:<br>imployer  Fund All  Rows with warnings Rows with changes  Family Name Given Name Birth Dt Kink Suffix Other Name TEST TEST 1995-06-14 MR Other Name | before submitting It:<br>imployer  Fund All  Rows with warnings Rows with changes  Family Name Golven Name Birth Dt Family Name Golven Name Birth Dt Family Name Family Name Fam | before submitting it:<br>imployer  Fund All All Brows with warnings Rows with changes Family Name Geven Name Birth Dt Title Suffix Other Name Gender Gender TEST TEST 1995-06-14 MR 1 | before submitting It:<br>Employer  Fund All All Rows with warnings Rows with changes Search: TEST I995-06-14 MR I POS |

5. Your submitted file will be stored in your 'Contribution History' section.

| HISTORY            |                                  |                 |                         |        |                                |                           |        |                 |
|--------------------|----------------------------------|-----------------|-------------------------|--------|--------------------------------|---------------------------|--------|-----------------|
|                    |                                  |                 |                         |        |                                |                           |        | Search:         |
| Status 🕴 File Name | temployer(s)                     | File Type       | ¢ Last Updated          | 🕴 User | Count      Expected      Count | Received S 🕴 Refunded S 🛊 | Issues | ¢ Actions       |
|                    | SUPERCHOICE SERVICES PTY LIMITED | Manual [Member] | Tue, 25 Sep 2018, 16:53 | PETERS | 1                              |                           | 0      | <b>#</b>        |
| show 10 ventries   |                                  |                 |                         |        |                                |                           |        | Previous 1 Next |
|                    |                                  |                 |                         |        |                                |                           |        |                 |

Next: Creating contributions via manual entry...

### Creating contributions via manual entry

1. From the Dashboard select 'Create Contribution / Maintain employee'

Create contribution / Maintain employee

2. Enter pay period start and end dates you are remitting for to start the process plus you also have the ability to name your file which allows you to easily recognise the contribution batch at a later date

| Select Pay Cycle:       | Employer Matching Exceptions       | Member Matching Exceptions: | Validation Issues: | Review: | Summary and Submit: |
|-------------------------|------------------------------------|-----------------------------|--------------------|---------|---------------------|
| e need to know how to s | set the contribution Start and End | Dates:                      |                    |         |                     |
| Use specific date:      | S Period Start                     | Period End                  |                    |         |                     |
| <u> </u>                | <b>#</b>                           | <b>#</b>                    |                    |         |                     |
|                         |                                    |                             |                    |         |                     |
| New Filename Data       | Entry File                         |                             |                    |         |                     |
|                         |                                    |                             |                    |         |                     |
|                         |                                    |                             |                    |         | O Nove              |
|                         |                                    |                             |                    |         | O Next              |

3. Enter contribution amounts for the employee's and select next

| e electraj tycle:                      | Employer Match                  | hing Exceptions:                           | Member Matching Exceptions:               | Validation Issues:                         | Review:                   | Summary and Submit:                |
|----------------------------------------|---------------------------------|--------------------------------------------|-------------------------------------------|--------------------------------------------|---------------------------|------------------------------------|
| e is all your contribution data for th | ne final check before submittin | ig it:                                     |                                           |                                            |                           |                                    |
| Contribution All Memi                  | ber Employment                  | Employer Fund                              |                                           |                                            |                           |                                    |
| how only: 🔲 Rows with errors           | Rows with warnings              |                                            |                                           |                                            |                           | Search:                            |
| Action 🗘 Payroll No. 🛊 Fam             | ily Name 👌 Given Name 🖕         | Birth Dt 💠 🕨 Pay Period End                | Dt 🖕 Superannuation Guarantee \$ 🖕 Employ | er Additional Superannuation \$ 💠 Member V | oluntary Superannution \$ | Salary Sacrifice Superannuation \$ |
|                                        |                                 |                                            |                                           |                                            |                           |                                    |
| 🖹 🛔 Smit                               | th John                         | 1990-01-01 2016-12-31                      |                                           |                                            |                           |                                    |
| Smi     Smi     to 1 of 1 entries      | th John                         | 1990-01-01 2016-12-31<br>Show 10 ♥ entries |                                           |                                            |                           | Previous 1 Next                    |

#### 4. Confirm the contribution and select next

| Select Pay Cycle:            | Employer Matchi   | ng Exceptions:  | Member Matchi | ing Exceptions:       | Valida | tion Issues:  | Review: | Summary and | d Submit:     |
|------------------------------|-------------------|-----------------|---------------|-----------------------|--------|---------------|---------|-------------|---------------|
| und Breakdown (Period 01 Sep | 2016 to 30 Sep 20 | 16)             |               |                       |        |               |         |             |               |
| Fund Name                    |                   | USI             | <u> </u>      |                       |        | No. Members 💠 |         |             | Amount \$ 💠   |
| Australian Super             |                   | \$740105AU      |               |                       |        | 1             |         |             | 0.00          |
| Obsi                         |                   | CBUTSMAU        |               |                       |        | 2             |         |             | 100.00        |
| EULD SUPER                   |                   | 225995546344    | 1             |                       |        | 4             |         |             | 100.00        |
|                              |                   | G               | rand Totals:  |                       |        | 7             |         |             | \$200.00      |
|                              |                   |                 |               |                       |        |               |         | Previous    | 1 Next        |
| syment Summary               |                   |                 |               |                       |        |               |         |             |               |
| Payment Reference            |                   | For Employer    |               | Direct Credit         |        |               |         |             |               |
| 710790038021109001           | 0                 | ABN: THETHORNER |               | Please pay to<br>BSB: | v:     |               |         |             |               |
|                              |                   |                 |               |                       |        |               |         |             |               |
|                              |                   |                 |               |                       |        |               |         |             |               |
| 🗘 Go Back                    |                   |                 | 🖺 Sa          | ive and Hold          |        |               |         | O Con       | firm and Send |

# Exiting an existing member

1. From the Dashboard select 'Member Maintenance'

😁 Member Maintenance

2. Select the person icon to exit the member 🍰

| Select Pay Cyr        | le:                    | Emp                | ployer Match | Ing Exceptions:      |          |                | lember Hatching Exceptions:                    | Validation Iss         | NES:     |            | Review: |           | Sum           | nary and Sub | mit:       |       |
|-----------------------|------------------------|--------------------|--------------|----------------------|----------|----------------|------------------------------------------------|------------------------|----------|------------|---------|-----------|---------------|--------------|------------|-------|
| all your contribution | data for the final che | ck before submitti | ing It:      |                      |          |                |                                                |                        |          |            |         |           |               |              |            |       |
| • Member •            | Employment             | Contribution 0     | Employee     | ° (00) °             |          |                |                                                |                        |          |            |         |           |               |              |            |       |
|                       | therrors 🗌 Rows        | with war may       |              |                      |          |                |                                                |                        |          |            |         |           | 54            | arch:        |            | -     |
| on <b>O</b> Payroll N | A & Family Name        | Given Name         | Barth Dt 💧   | Title 🕴 Other Name 🍦 | Gender 🛊 | Address Code ≬ | Address Line 1 🛊 Address Line 2 🛊 Address Line | e 3 🍦 Address Line 4 🍦 | Suburb 🛊 | Postcode ¢ | State 🛊 | Country 🛊 | E-mail 💧      | Phone        | Mobile (   | Date  |
| d 🛦 148               | Smith                  | Susan              | 1968-08-17   | MRS                  | 2        | POS            | 14 Smith St                                    |                        | Padstow  | 2211       | NSW     | AU        |               |              |            |       |
| 8                     | Ashton                 | Matthew            | 1968-01-05   | MR                   | 3        | POS            | 15 Smirth                                      |                        | Padstow  | 2211       | NSW     | AU        |               |              |            | 203   |
| 8 🛔 123               | Ashton                 | Matthew            | 1968-01-05   | MR                   | 3        | POS            | 15 Smirth                                      |                        | Padstow  | 2211       | NSW     | AU        |               |              |            |       |
| 8 🛔 67436473          | D Dyne                 | Ram                | 1975-06-06   | MR                   | 1        | POS            | magow road                                     |                        | sydney   | 2000       | NSW     | AU        | test@mail.com | 0296003765   | 0402926683 | :     |
| A 🗄 🛔 67436473        | 9 Byre                 | Ram                | 1975-06-06   | MR                   | 1        | POS            | magow road                                     |                        | sydney   | 2000       | NSW     | AU        | test@mail.com | 0296883768   | 0402926683 | t     |
| 8 🛔 67436473          | 9 Byre                 | Ram                | 1975-06-06   | MR                   | 1        | POS            | magow road                                     |                        | sydney   | 2000       | NSW     | AU        | test@mail.com | 0296883768   | 0401926683 |       |
| 8 🌢 67436473          | 9 Byre                 | Ram                | 1975-06-06   | MR                   | 1        | POS            | magow road                                     |                        | sydney   | 2000       | NSW     | AU        | test@mail.com | 0296883768   | 0401926682 | 1     |
| 8 🌢 67436473          | 9 Byre                 | Ram                | 1975-06-06   | MR                   | 1        | POS            | magow road                                     |                        | sydney   | 2000       | NSW     | AU        | test@mail.com | 0296883768   | 0401926682 | 1     |
| 8 🛔 67436473          | 9 Byre                 | Ram                | 1975-06-06   | MR                   | 1        | POS            | magow road                                     |                        | sydney   | 2000       | NSW     | AU        | test@mail.com | 0296883768   | 0401926683 | 1     |
| 8 🛔 67436473          | 9 Byre                 | Ram                | 1975-06-06   | MR                   | 1        | POS            | magow road                                     |                        | sydney   | 2000       | NSW     | AU        | test@mail.com | 0296883768   | 0401926683 | :     |
| ng 1 to 10 of 22 entr | es                     |                    |              | Show 10 • entries    |          |                |                                                |                        |          |            |         |           | Previou       | 5 1          | 2 3        | Next  |
| Previous              |                        |                    |              |                      |          |                | Add Member                                     |                        |          |            |         |           |               |              |            | 1.000 |

3. Enter an <u>exit date</u> in the format yyyy-mm-dd and select an <u>exit reason</u> from the drop down list and save

| Member Details            | Contact Details | Employment       | Fund Detai      | ils Employer    | Details          |               |
|---------------------------|-----------------|------------------|-----------------|-----------------|------------------|---------------|
| Date Joined Company *     | Date Jol        | ned Fund *       | Employment Stat | tus             |                  |               |
| 🛗 03-April-2016           |                 | 1-August-2016    | O Contractor    | •               | 0                |               |
| Member Reg Amendmen       | t Reason        | Occupation Descr | ption           | Ordinary Time   | Earnings         |               |
|                           | 0               |                  |                 | 0               |                  | 0             |
| Actual Periodic Salary or | Wages           | Employee Locatio | n Id            | Full Time Hours | . /              |               |
|                           | 0               |                  |                 | 0               |                  | 0             |
| Contracted Hours          |                 | Actual Hours     |                 | Exit Reason     |                  |               |
|                           | 0               |                  |                 | O Select Emplo  | yment End Reason | $\overline{}$ |
| Exit Date                 |                 |                  |                 |                 |                  |               |
| YYYY-MM-DD                | 0 🗹 At          | Work             |                 |                 |                  |               |
|                           |                 |                  |                 |                 |                  |               |
|                           |                 |                  |                 |                 |                  |               |

7

## Contributing for an additional employer

1. From the Dashboard select 'Create Contribution / Maintain employee'

Create contribution / Maintain employee

2. Enter pay period start and end dates to allow you to proceed Contributing for an additional employer

3. Below example highlights that you can contribute to more than one employer

| Select Pr   | ay Cycle:         | Employer M                             | atching Exception                     | ons:                            | Member Match   | hing Exceptions: | Validat         | ion Issues: | Revi        | ew: Su                        | ummary and Submit: |      |
|-------------|-------------------|----------------------------------------|---------------------------------------|---------------------------------|----------------|------------------|-----------------|-------------|-------------|-------------------------------|--------------------|------|
| is all your | contribution data | a for the final check                  | k before submitti                     | ng it:                          |                |                  |                 |             |             |                               |                    |      |
| Me          | ember Emp         | oloyment Co                            | ontribution                           | Employer                        | Fund           |                  |                 |             |             |                               |                    |      |
|             |                   |                                        |                                       |                                 |                |                  |                 |             |             |                               |                    |      |
| ow only:    | Rows with e       | rrors 🔲 Rows v                         | with warnings                         |                                 |                |                  |                 |             |             | Search:                       |                    | •    |
| tion Ø      | Rows with e       | rrors 📄 Rows v<br>Family Name 🌻        | with warnings<br>Given Name 🔶         | Birth Dt 💠 o. 🛊                 | Account No. 🛊  | Account Name 🛊   | Payment Type 🋊  | ABN \$      | Location II | Search:                       | • Fund Employer No | ¢. ¢ |
| tion O      | Rows with e       | rrors Rows v<br>Family Name \$<br>Test | with warnings<br>Given Name 💠<br>Test | Birth Dt 💠 o. 🌢<br>1990-01-01 2 | Account No. \$ | Account Name \$  | Payment Type \$ | ABN \$      | Location II | Search:<br>Name<br>EMPLOYER 1 | Fund Employer No   | o. ¢ |